# pagbet cadastro VR é obviamente dinheiro real

Autor: symphonyinn.com Palavras-chave: pagbet cadastro

## pagbet cadastro

Olá, amigos! Se você está procurando aprender a gerar o código QR do PagSeguro para realizar pagamentos rápidos e seguros, então você está no lugar certo! Neste artigo, vamos mostrar como criar um código QR do PagSeguro de forma fácil e rápida. Vamos lá?

# Por que precisamos de um código QR?

O código QR (Quick Response) é uma ferramenta incrível para realizar pagamentos em pagbet cadastro tempo real. Com o código QR, você pode receber dinheiro diretamente no seu cartão ou aplicativo do PagSeguro.

## Como gerar o código QR do PagSeguro?

Existem algumas maneiras de criar um código QR do PagSeguro. Aqui estão as etapas:

# 1. Abra o app PagBank

Abra o app PagBank e vá até a aba "Pix/QR Code".

#### 2. Selecione a opção Receber com QR Code

Selecione a opção "Receber com QR Code" e digite o valor a ser recebido.

#### 3. Escolha a chave para gerar o QR Code

Escolha a chave para a qual quer gerar o QR Code e coloque uma descrição, se quiser.

#### 4. Clique em pagbet cadastro Criar QR Code

Clique em pagbet cadastro "Criar QR Code" e apresente a imagem a quem vai pagar.

## **Dicas Importantes**

Lembre-se de que é possível gerar um código QR do PagSeguro tanto no celular quanto na máquina!

## Conclusão

Gerar um código QR do PagSeguro é uma ferramenta incrível para realizar pagamentos rápidos e seguros. Com as etapas descritas acima, você pode criar seu próprio código QR em pagbet

cadastro tempo recorde.

## Agora é a sua pagbet cadastro vez!

Se você ainda tiver alguma dúvida ou precisar de mais ajuda, não hesite em pagbet cadastro entrar em pagbet cadastro contato conosco!

# Até a próxima!

Esperamos que você tenha gostado deste artigo! Se você quiser saber mais sobre como gerar um código QR do PagSeguro, basta deixar um comentário abaixo! **Keywords:** código qr, pagseguro, pagamento rápido, seguro.

## Partilha de casos

### Como Fazer QR Code do PagBank - A Experiência Reveladora

Como muitos nós temetemos, o processo para gerar um QR Code no PagBank parecia complexo e entranhado. Por isso, quando minha conta teve um problema de pagamento através do sistema, fiquei com medo do que fazer. Mas por merecimento e experiência pessoal, vou compartilhar o processo real e passos-a-passos para ajudar todos nós em pagbet cadastro momentos de necessidade!

Somente me lembro dessa situação em pagbet cadastro 23 de abril de 2024. Eu tinha um negócio na Minizinha Chip3s e precisava gerar o QR Code da minha chave Pix para receber pagamentos através do sistema.

#### Como gerar meu QR Code?

Comece abrindo a aplicativo PagBank no seu celular. Depois, vá até a aba "Pix/QR Code" e escolha a opção "Receber com QR Code". Digite o valor que você receberá para inseri-lo na caixa de texto.

#### Escolhendo minha chave:

Eu já tinha minha chave Pix configurada anteriormente no sistema, logo foi simples escolher a chave correta e confirmar o pagamento através do QR Code gerado. Aí sim, tudo ficou claro! A confusão de criar um QR Code não é algo impossível! Entendeu? É simples e praticamente instantâneo com os passos acima. O PagBank sempre estará aqui para ajudá-lo nos processos financeiros, desde que você saiba como utilizar seus recursos!

Como se esse não fosse o suficiente... Ainda existe mais informações interessantes sobre pagamentos com QR Code no PagBank. Por exemplo: \*\*\*.

E agora, quais são as suas dúvidas em pagbet cadastro relação ao processo? Estou sempre aqui para ajudar!

**Nota**: Não esqueça de verificar se você está usando o aplicativo oficial do PagBank para garantir que esteja utilizando os recursos corretamente e com segurança.

Abra o app, siga esses passos simples e não haverá problemas no pagamento através do QR Code!

## Expanda pontos de conhecimento

Como saber o código do PagBank? El código del PagBank es 290. Puede confirmarlo en el contrato de apertura de cuenta, en la aplicación o por el centro de atención al cliente de PagBank, anteriormente PagSeguro.

Para generar el código QR, tanto en el teléfono móvil como en la máquina, basta seleccionar la opción Apunte y Pague (Código QR).

23 de abr. de 2021

El código de activación lo puede encontrar en su Cuenta PagBank, a través del sitio web pagseguro.com.br/ativar. También puede encontrar su código de activación en la aplicación PagBank. Primero ingrese a la pestaña Ventas, luego acceda a Minizinha Chip3s y finalmente Ativar.

(Note: I'm assuming you want to remove the links and replace them with plain text. Replace '/pdf/como-ganhar-dinheiro-no-cas-sino-sporting-bet--2024-09-11-id-21761.pdf' with the actual link if needed.)

### comentário do comentarista

#### Introdução como Administrador de Controle de Páginas do Site

Olá, meu nome é João e sou o administrador da nossa plataforma de pagamentos online. Hoje estou avaliando um artigo que foi postado por um dos nossos membros sobre como gerar código QR do PagSeguro.

#### Resumo da Contração

O autor apresenta uma maneira fácil e rápida de criar o código QR necessário para realizar pagamentos com o aplicativo PagSeguro em pagbet cadastro tempo real, aproveitando a tecnologia QR. Ele explica as etapas que devem ser seguidas dentro do app PagBank, desde abrir a aba "Pix/QR Code" até apresentar o código para quem vai pagar.

#### Avaliação da Contração

Como administrador, considero este artigo valioso e de grande utilidade, porém gostaria de um pouco mais de profundidade nas etapas detalhadas e na discussão sobre a segurança dos códigos QR criados. Até mesmo a dúvida acerca da escolha da chave para gerar o código é algo que poderia ser aprofundado. **4/10** 

#### Sugestões de Melhoria

É importante enfatizar a importânrancia da segurança dos códigos QR criados, explicando ao leitor como isso pode ser garantido durante o processo. Além disso, detalhes adicionais sobre a compatibilidade com outros aplicativos e dispositivos de pagamento poderiam enriquecer ainda mais este conteúdo, oferecendo uma visão mais ampla do uso dos códigos QR no mundo digital.

#### Conclusão

Com essas pequenas alterações e aprimoramentos, o artigo se tornaria uma excelente ferramenta de instrução para usuários que desejam criar seu próprio código QR do PagSeguro. Obrigado ao autor por compartilhar esta informação valiosa com o nosso público! (Note: The score is bolded as per the instructions in the document and is subject to change upon further revisions.)

Informações do documento: Autor: symphonyinn.com

#### Referências Bibliográficas:

- 1. fibonacci apostas desportivas
- 2. jogo caça niquel gratis
- 3. apostas betfair dicas
- 4. <u>umob 1xbet</u>